令和7年1月5日 京都工芸繊維大学コンピュータ部

# Lime 64

# はじめに

コンピュータ部部長の石倉です。この度はお忙しい中、我々コンピュータ部にご興味、 ご関心を持っていただきありがとうございます。そして、この Lime64 号を見にきてくだ さったことを、部を代表して厚く御礼申し上げます。この Lime は部員の活動の一部を記 したものです。日々の活動の成果や部員個人の趣味など、内容は多岐にわたります。これ を通じて、コンピュータ部のことを知っていただき、少しでも我々の活動に興味を持って いただければ幸いです。そして、今回の Lime 作成にあたり編集を担当した樋口さん、記 事を執筆した部員各位、ならびに OB・OG の方々を含め、日々我々の活動を支えてくだ さっているすべての方々への感謝をもって始めの挨拶とさせていただきます。

> 令和 6 年 11 月 24 日 京都工芸繊維大学コンピュータ部部長 石倉 朋佳

# 目次

| はじ | めに                         | iii |
|----|----------------------------|-----|
| 1  | OS 自作の本を読んで途中まで実装 ―― 石倉 朋佳 | 1   |
| 2  | vim 入門 — 近藤 偉希             | 7   |
| 3  | 数当てゲーム — 樋口舞子              | 13  |
| 4  | C# 言語による一般的なすごろくの開発 ― 田中大貴 | 19  |
| 編集 | 後記                         | 32  |

## 1 OS 自作の本を読んで途中まで実装

情報工学課程 3 回生 石倉 朋佳

## 1.1 はじめに

1回生のときに OS 自作という分野があることを知り,やってみたいなと思っていました.なかなか手を出せずにいましたが,この夏こそやってみよう,やってみたいと思い, OS 自作に挑戦することにしました.

今回読んだ「作って理解する OS x86 系コンピュータを動かす理論と実装」[1] では, x86 系の CPU をもつ PC のオペレーティングシステム (OS) を対象として, OS の入門 の説明がされています. OS の入門の説明は,コンピュータの基礎的な説明から始まって おり,本の多くのページを使って説明されています.

有名な OS 自作の本の一つに C + + で書く蜜柑が描かれた表紙の本 [2] がありますが, アセンブリ言語で書きたかったので「作って理解する OS」を読んで実装しました.これ は,3回生前期の授業で CPU について学び,アセンブリ言語で簡単なプログラムを実行す る体験をして,アセンブリ言語のレベルでプログラムを考えるのが面白かったからです.

本記事ではどのようなものを実装していたか,どのように実装していたかについて説明 します.オリジナルな機能を実装する予定でしたが,その段階まで至らなかったので,実 装した内容はほとんど本 [1] の通りです.

#### 1.2 開発環境と開発の流れ

x86 系 CPU を搭載したパソコンを持っていないため,今回は実機での動作確認はで きません.動作確認には,QEMU[3]を用いました.QEMU は本で紹介されているエ ミュレータの一つで,CPU や周辺機器なども含めたシステム環境の動作を確認できま す.ソースコードはアセンブリ言語で書き,アセンブラは NASM[4]を用いました.ま た,ソースコードを書くためのエディタとして VSCode やメモ帳を,アセンブルやプロ グラムの起動のために Windows PowerShell を用いました.環境構築の方法は本に書か れている通りなので省略します.

開発の流れは以下に示す通りです.プログラムの実装,アセンブル,エミュレータで実

行して確認,を繰り返し,機能を少しずつ追加していきました.

- 1. アセンブリ言語でソースファイル (.s) を書く
  - (a)新たにソースファイルを作成し,新たな関数を実装する
  - (b) カーネルのソースファイル kernel.s に変更を加えて,新たに実装した関数を 使う
- 2. アセンブルする
- 3. 生成された実行イメージ (.img) をエミュレータを用いて確認する
- 4.1に戻って新たに機能を追加する

OS に追加する機能はモジュールに分けて,基本的に関数の形で実装しました.「作って 理解する OS」では,アセンブラのマクロを用いることで,アセンブリ言語で書いた関数 を呼び出して使えるようにしています.マクロ cdecl は C 言語の関数呼び出しと同様の 処理を行うように定義されたマクロであり,カーネルのソースファイル kernel.s や関数の ソースコードの中で関数を呼び出すときに用います.

## 1.3 実装した OS の画面

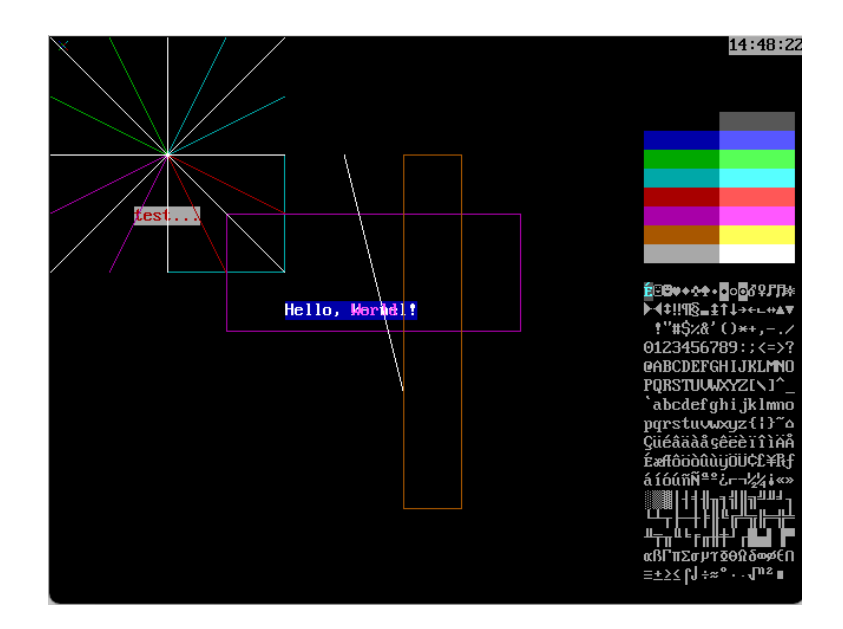

図 1.1 実装途中の OS をエミュレータで実行したときの画面

図 1.1 は実装途中の OS をエミュレータで実行したときの画面です.まだ OS っぽいことはできず,画面への線や文字の表示,現在時刻の表示だけができます.画像では分かりませんが,現在時刻はリアルタイムで更新されています.

## 1.4 関数の実装

実装した関数の例として,長方形を描画する関数 draw\_rect をソースコード 1.1 とソー スコード 1.2 に示します.draw\_rect 関数は,引数に渡された始点と終点に従って直方体 を画面に描画する関数です.戻り値は無く,第1引数に始点のX座標,第2引数に始点 のY座標,第3引数に終点のX座標,第4引数に終点のY座標,第5引数に描画色を渡 します.

| 1  | draw_rect | 5:         |           |     |      |    |     |        |   |
|----|-----------|------------|-----------|-----|------|----|-----|--------|---|
| 2  | ;         | 【スタックフレームの | 構築】       |     |      |    |     |        |   |
| 3  | push      | ebp        |           | ;   | +    | 4  | ΙP  | (戻り番地  | ) |
| 4  | mov       | ebp, esp   |           | ;   | EBP+ | 0  | BP  | (元の値)  |   |
| 5  |           |            |           |     |      |    |     |        |   |
| 6  | ;         | 【レジスタの保存】  |           |     |      |    |     |        |   |
| 7  | push      | eax        |           |     |      |    |     |        |   |
| 8  | push      | ebx        |           |     |      |    |     |        |   |
| 9  | push      | ecx        |           |     |      |    |     |        |   |
| 10 | push      | edx        |           |     |      |    |     |        |   |
| 11 | push      | esi        |           |     |      |    |     |        |   |
| 12 |           |            |           |     |      |    |     |        |   |
| 13 | ;         | 【処理の開始】ここに | 主な処理を書    | <   |      |    |     |        |   |
| 14 | ;         | // ( draw_ | rect() では | tソ・ | ースコ  | ード | 2 0 | の内容が入る | ) |
| 15 |           |            |           |     |      |    |     |        |   |
| 16 | ;         | 【レジスタの復帰】  |           |     |      |    |     |        |   |
| 17 | pop       | esi        |           |     |      |    |     |        |   |
| 18 | pop       | edx        |           |     |      |    |     |        |   |
| 19 | pop       | ecx        |           |     |      |    |     |        |   |
| 20 | pop       | ebx        |           |     |      |    |     |        |   |
| 21 | pop       | eax        |           |     |      |    |     |        |   |
| 22 |           |            |           |     |      |    |     |        |   |
| 23 | ;         | 【スタックフレームの | 破棄】       |     |      |    |     |        |   |
| 24 | mov       | esp, ebp   |           |     |      |    |     |        |   |
| 25 | pop       | ebp        |           |     |      |    |     |        |   |
| 26 |           |            |           |     |      |    |     |        |   |
| 27 | ret       |            |           |     |      |    |     |        |   |
|    |           |            |           |     |      |    |     |        |   |

ソースコード 1.1 主な処理以外の部分 (draw\_rect 関数の場合)

今回作成した関数は,いずれも以下のような構成で実装しました.このうち,主な処理の部分はソースコード 1.2 に,それ以外の部分がソースコード 1.1 にあたります.

- スタックフレームの構築
- レジスタの保存
- 主な処理(引数を汎用レジスタヘコピー,目的の処理)

- レジスタの復帰
- スタックフレームの復帰

関数を呼び出す前後で,レジスタの状態は変わらないようにします.関数の目的の処理 をするためにレジスタを使うため,関数を呼び出す前の値もスタックに退避させる必要が あります.関数によって目的の処理でどのレジスタを使うかは変わるため,どのレジスタ を保存させるかは関数によって変える必要があります.また,関数の主な処理が終わっ た後,スタックに退避させていたレジスタの値を戻す必要があります.退避させるとき に push した順番と逆順に pop することで,各レジスタは関数を呼び出す前の状態に戻り ます.

スタックフレームの保存と破棄の部分のコードは基本的にどの関数でも同じです.ス タックのベースポインタ(ここでは EBP)に加算すると戻り番地が得られ,さらに加算す ると順に引数を得ることができます.関数 draw\_rect では用いていませんが,ベースポイ ンタから減算して局所変数を確保することもできます.関数 draw\_rect のスタックフレー ムは以下のようになっています.

; -----|-----

- ; +24| 引数 5 ( color ) 色
- ; +20| 引数4(Y1)終点
- ; +16| 引数3(X1)終点
- ; +12| 引数2(Y0)始点
- ; + 8| 引数 1 ( XO ) 始点
- ; + 4 | IP (戻り番地)
- ; EBP+ 0| BP(元の値)
- ; -----|-----

| 1     | ; 【処  | 埋の開始】     |        |                         |
|-------|-------|-----------|--------|-------------------------|
| 2     | mov   | eax, [ebp | + 8]   | ; $EAX = XO$ ;          |
| 3     | mov   | ebx, [ebp | +12]   | ; EAX = YO;             |
| 4     | mov   | ecx, [ebp | +16]   | ; EBX = X1;             |
| 5     | mov   | edx, [ebp | +20]   | ; $EAX = Y1;$           |
| 6     | mov   | esi, [ebp | +24]   | ; EAX = 色;              |
| 7     |       |           |        |                         |
| 8     | ; 座標  | の大小関係を確   | 定      |                         |
| 9     | cmp   | eax, ecx  |        | ; if (XO >= X1)         |
| 10    | jl    | .10E      |        | ; {                     |
| 11    | xchg  | eax, ecx  |        | ; XO と X1 を入れ替える        |
| 12 .1 | 0E:   |           |        | ; }                     |
| 13    |       |           |        |                         |
| 14    | cmp   | ebx, edx  |        | ; if (Y0 >= Y1)         |
| 15    | jl    | .20E      |        | ; {                     |
| 16    | xchg  | ebx, edx  |        | ; YO と Y1 を入れ替える        |
| 17 .2 | 0E:   |           |        | ; }                     |
| 18    |       |           |        |                         |
| 19    | ; 矩形  | を描画       |        |                         |
| 20    | cdecl | draw_line | , eax, | ebx, ecx, ebx, esi ; 上線 |
| 21    | cdecl | draw_line | , eax, | ebx, eax, edx, esi ; 左線 |
| 22    |       |           |        |                         |
| 23    | dec   | edx       |        | ; EDX; // 下線はドット下げる1    |
| 24    | cdecl | draw_line | , eax, | edx, ecx, edx, esi ; 下線 |
| 25    | inc   | edx       |        |                         |
| 26    |       |           |        |                         |
| 27    | dec   | ecx       |        | ; ECX; // 右線はドット左に移動:   |
| 28    | cdecl | draw_line | , ecx, | ebx, ecx, edx, esi ; 右線 |
|       |       |           |        |                         |

**ソースコード** 1.2 draw\_rect 関数の主な処理([1]pp.516-517 の注釈に変更を加えたもの)

はじめに,2から6行目では mov 命令を用いて引数に渡された値をレジスタに格納しています.

また,9から12行目は,コメントに示す通り,C 言語ではif 文にあたる処理をしてい ます.cmp eax, ecx では,eaxの値から ecxの値を引いてその結果をフラグに格納し, 2つのオペランドの値を比較します.レジスタ eax と ecx にはそれぞれ第1引数と第3引 数の値が格納されたので,つまり関数に渡された始点のX座標と終点のX座標の値を比 較しています.

jl 命令は Jump is less の略で,「より小さい」条件を満たすときオペランドのラベルに ジャンプします.ここでは,直前が cmp 命令なので eax(X0) が ecx(X1) より小さいと き,ラベル.10E にジャンプして以降の処理を実行します.そうでないとき,そのまま次 の行の命令を実行するため,ここでは xchg 命令を用いて eax(X0) と ecx(X1) の値を交 換します. draw\_line は,実装済みの関数で,引数に渡された始点と終点,描画色に従って画面に 直線を描画します.draw\_rect 関数と同様に,第1引数に始点のX座標,第2引数に始点 のY座標,第3引数に終点のX座標,第4引数に終点のY座標,第5引数に描画色を渡 します.マクロ cdecl によって draw\_line 関数を呼び出し,長方形の各辺を描画していく ことで目的の長方形を描画します.

## 1.5 おわりに

今回, 肝心のマルチタスクの実装や後半のファイルシステムの実装などは, 期間内に終わらずできませんでした.本当はオリジナルの機能を作りたいと思っていましたが, 思わぬところでうまくいかず進まなくなったり, コードの意味を理解するのに時間がかかったりするなど,思っていた以上に進まなかったです.夏の間に終えることはできませんでしたが,まずは実装していない部分を実装して,オリジナルな部分も実装できるようにしたいと思います.

まだ本も終えられていませんが,前からやってみたいと思っていたことの一つに着手で きたのは良かったです.本を読んだり実装したりするときに,2回生・3回生のこれまで の授業で学んだことやったこととの関連を色々なところで感じました.やり始めるだけな ら1回生のときにもできたかなと思うので,やってみたいと思ったことは後回しにせずに まずはもっと試してみよう,と思います.

# 参考文献

- [1] 林高勲「作って理解する OS x86 系コンピュータを動かす理論と実装」技術評論社, 2019 年 10 月
- [2] 内田公太「ゼロからの OS 自作入門」マイナビ出版, 2021 年3月
- [3] QEMU, 最終閲覧日 2024 年 11 月 23 日, https://qemu.weilnetz.de/w32/
- [4] NASM,最終閲覧日 2024 年 11 月 23 日, https://www.nasm.us/pub/nasm/

## 2 vim入門

電子システム工学過程2回生 近藤 偉希

## 2.1 はじめに

私が vim の存在を知ったのは、OB さんの紹介がきっかけでした。「効率的に編集でき る」と勧められ、興味を持ちました。使い始めて半年程度なので、まだ初心者ですが、学 んだことをこの文章にまとめることで、読者の皆さんにも vim の魅力を伝えられたらと 思います。vim の基本的な使い方や主要なコマンドについて紹介します。どうぞよろしく お願いいたします。

## 2.2 そもそも vim とは

vim は、テキストエディタの1つです。特徴として、キーボードだけで操作が完結する ため、高速で効率的に編集が行えます。現在、多くの人が vscode を使って満足している かもしれません。ですが、vim はマウスを使わずに編集を完結できることから、プログラ ミングにおいて非常に便利です。また、vscode にも vim の機能を使えるようにする拡張 機能があるため、興味があれば手軽に試すことができます。vim は多くのコマンドがあ り、使いこなすのに時間がかかることというデメリットもあります。しかし、一度慣れる とホームポジションから手を離すことなく操作できるため、編集速度が向上します。

## 2.3 モード

vim には 4 つの主なモードがあります。それぞれのモードは、以下のような用途に適し ています。このように、vim ではモードを切り替えることで、効率的な編集作業を実現し ています。

- ノーマルモード:ファイル内の移動や、コピー・貼り付けなどの編集操作を行う モード。
  - 例: カーソル移動(h, j, k, 1)、行削除(dd)、貼り付け(p)。
- 挿入モード:文字や文章を直接入力するモード。
   例:挿入を開始(i)、行末に追加(A)。
- ビジュアルモード: テキストの範囲選択を行うモード。
   例: 選択した範囲を削除(d)、コピー(y)。
- コマンドラインモード:保存や置換、検索などのコマンドを実行するモード。
   例:保存(:w)、終了(:q)。

## 2.4 ノーマルモード

ノーマルモードの主要なコマンドを表 1.1 に示す。C-? はコントロールキーと?を同時に 押す。

| コマンド  | コマンドの内容                  |
|-------|--------------------------|
| j     | カーソルを一行下へ移動する            |
| k     | カーソルを一行上へ移動する            |
| h     | カーソルを一文字左へ移動する           |
| 1     | カーソルを一文字右へ移動する           |
| gg    | ファイルの1番上へ移動する            |
| G     | ファイルの1番下へ移動する            |
| w     | 次の単語の先頭へ移動する             |
| е     | 次の単語の末尾へ移動する             |
| b     | 前の単語の先頭へ移動する             |
| caw   | カーソルの位置にある単語を消して挿入モードに入る |
|       | {}の中にある文字を消して挿入モードに入る    |
| \ci(  | ()の中にある文字を消して挿入モードに入る    |
| \ci < | <>の中にある文字を消して挿入モードに入る    |
| i     | カーソルの左の位置から挿入モードに入る      |
| Ι     | カーソルのある行の先頭の位置から挿入モードに入る |
| a     | カーソルの右の位置から挿入モードに入る      |
| А     | カーソルのある行の末尾の位置から挿入モードに入る |
| dd    | 1 行切り取る                  |
| уу    | 1行コピーする                  |
| р     | カーソルの下の行に貼り付ける           |
| Р     | カーソルの上の行に貼り付ける           |
| •     | 前のコマンドを実行する              |
| u     | 前のコマンドを実行を取り消す           |
| C-a   | カーソルより後ろにある数字を +1 する。    |
| C-x   | カーソルより後ろにある数字を-1 する。     |

表 2.1 ノーマルモードの主なコマンド

このように様々なコマンドがあるが、この中で大切なのは「.」コマンドである。これ は、ノーマルモードから挿入モードに入ってノーマルモードに戻るまでの操作を覚えてい るので、うまく使うと非常に効率的になる。

## 2.5 挿入モード

挿入モードの主要なコマンドを表 1.2 に示す。C-? はコントロールキーと?を同時に 押す。

| コマンド           | コマンドの内容            |
|----------------|--------------------|
| esp <b>+</b> - | ノーマルモードに戻る         |
| C-[            | ノーマルモードに戻る         |
| C-h            | バックスペース            |
| C-w            | 1 単語を消す            |
| C-u            | カーソルの位置から行の先頭までを消す |

表 2.2 挿入モードの主なコマンド

ノーマルモードに戻るキーは2つあるが、ホームポジションから離れないですむ C-[を おすすめする。C-h のいいところは、ホームポジションからバックスペースを押すよりも 素早く楽だからである。また、これは CapsLock キーをコントロールキーに変更している と素早く押すことができるので便利である。windows の場合、powertoys を使うと簡単 に変更できる。詳しくは自分で調べてみてほしい。C-h, C-w, C-u は、vim の機能では ないが、非常に便利です。

### 2.6 ビジュアルモード

ビジュアルモードは、ノーマルモードから v, V を入力することで入ることができます。 v だと文字単位で、V だと行単位で動きます。カーソルの動かし方は、ノーマルモードの 時と一緒です。行を指定してから d, y などで切り取ったりコピーしたりできます。

### 2.7 コマンドラインモード

コマンドラインモードは、ノーマルモード中に「:」を入力することで入ることができま す。コマンドラインモードの主要なコマンドを表 1.3 に示す。

| コマンド             | コマンドの内容    |
|------------------|------------|
| :w               | 保存する       |
| :wq              | 保存して終了する   |
| :%s/(置換前)/(置換後)g | 置換することができる |

表 2.3 コマンドラインモードの主なコマンド

## 2.8 終わりに

ここまでで、vim の基本的な使い方や主要なコマンドについて紹介しました。最初は覚 えることが多くて大変に感じるかもしれませんが、慣れてくるとその効率性に驚くはずで す。vim には紹介しきれなかった便利なコマンドがたくさんあります。ぜひ、自分に合っ た使い方を見つけてみてください。少しでも vim を始めるきっかけになれば幸いです。 最後までお読みいただき、ありがとうございました。

参考文献

 [1] 実践 vim 思考のスピードで編集しよう 出版社 アスキー・メディアワークス 発売日 2013/8/29

# 3 数当てゲーム

電子システム工学課程2回生 樋口舞子

## 3.1 はじめに

大学の授業で C 言語について学んだので、C 言語を使った簡単なゲームを作成した。

## 3.2 数当てゲームの概要

プレイヤーがキーボードから数値を打ち込み、コンピュータが用意した「当てさせる 数」の大小を判定する。制限回数以内にプレイヤーが「当てさせる数」を当てられたら勝 ちというゲームである。

## 3.3 作成コード

10回以内に 0~9の整数を当てる数当てゲームを作成した。入力履歴を表示する使用に なっている。

```
1
        #include <time.h>
\mathbf{2}
        #include <stdio.h>
3
        #include <stdlib.h>
4
        #define MAX_STAGE 10
5
6
7
        int main(void){
8
9
             srand(time(NULL));
10
11
            int ans = rand() \% 10;
             int no;
12
13
            int num[MAX_STAGE];
14
15
             int stage = 0;
16
```

```
17
            printfの整数を当てよう("0~9!!\n\n");
18
19
            do{
20
                printf残り("%回。いくつかな:d", MAX_STAGE - stage);
21
                scanf("%d", &no);
22
                num[stage++] = no;
23
24
                if(no > ans)
25
                   printfもっと小さいよ。("\a\n");
                else if(no < ans)</pre>
26
                   printfもっと大きいよ。("\a\n");
27
              } while (no != ans && stage < MAX_STAGE);</pre>
28
29
30
            if(no != ans)
31
                printf残念。正解は("%でした。d\a\n",ans);
            else{
32
33
                printf正解です。("\n");
34
                printf("%回で当たりましたね。d\n", stage);
35
            }
36
37
            puts("\n--- 入力履歴 ---");
38
            int x;
39
            for (int i = 0; i < stage ; i++){</pre>
40
                if(num[i]-ans == 0){
41
                 x = i;
42
                 continue;
43
                }
               printf(" %2d : %4d %+4d\n", i+1, num[i], num[i]-ans);
44
45
            }
46
47
            printf(" %2d : %4d %4d\n", x+1, num[x], 0);
48
49
50
            return 0;
51
       }
```

```
ソースコード 3.1 作成コード
```

## 3.4 コード解説

#### 3.4.1 rand 関数

rand 関数で乱数を生成できる。srand 関数により乱数生成のための種を設定する。種の値が決まってしまうと、乱数の系列が決まってしまう。乱数の系列をランダムにするた

め、現在の時刻に基づいて乱数を決定するようにする。入力回数に制限を設ける場合の数 当てゲームのコードを示す。

```
#include <time.h> 時刻//^^ef^^bd^^日付のヘッダa5
1
2
       #include <stdio.h>
       #include <stdlib.h> 一般ユーティリティのヘッダ//
3
      int main(void){
4
       srand(time(NULL)); 乱数の種を設定 //
5
       const int max_stage = 10; 最大入力回数//
\mathbf{6}
7
       int remain = max_stage; 残り何回入力できるか //
8
       int ans = rand() % 1000 の乱数を生成 //0~999
9
       int no; 読み込んだ値//
10
11
12
       printfの整数を当てよう("0~999!!\n\n");
13
       do{
14
           printf残り("%回。いくつかな:d", remain);
15
           scanf("%d", &no);
16
           remain--;
17
           if (no > ans)
18
19
               printfもっと小さいよ。("\a\n");
20
           else if (no < ans)
21
               printfもっと大きいよ。("\a\n");
22
       }while (no != ans && remain > 0);
23
       if(no != ans)
24
25
           printf残念。正解は("%でした。d\a\n", ans);
       else{
26
27
           printf正解です。("\n");
28
           printf("%回で当たりましたね。d\n", max_stage - remain);
29
      }
30
31
      return 0;
32
      }
```

ソースコード 3.2 rand 関数

#### 3.4.2 入力履歴の表示

プレイヤーの入力した値を保存することで、当てさせる数にどれだけ近づいたか(また は離れたのか)を、ゲーム終了時に確認できるようにする。ソースコード 3.2 に入力履歴 を表示する機能を追加したものを示す。

- 1 #include <time.h>
- 2 #include <stdio.h>

```
3
   #include <stdlib.h>
4
   #define MAX_STAGE 10 最大入力回数 //
5
6
   int main(void){
7
8
9
       srand(time(NULL)); 乱数の種を決定 //
10
11
       int ans = rand() % 1000; の乱数を生成//0~999
12
       int no; 読み込んだ値//
13
14
       int num[MAX_STAGE]; 読み込んだ値の履歴//
15
       int stage = 0; 入力した回数 //
16
17
       printfの整数を当てよう("0~999!!\n\n");
18
19
       do{
20
           printf残り("%回。いくつかな:d", MAX_STAGE - stage);
21
           scanf("%d", &no);
22
           num[stage++] = no; 読み込んだ値を配列に格納
                                                    11
23
24
           if(no > ans)
25
              printfもっと小さいよ。("\a\n");
26
           else if(no < ans)</pre>
27
              printfもっと大きいよ。("\a\n");
28
         } while (no != ans && stage < MAX_STAGE);</pre>
29
30
       if(no != ans)
           printf残念。正解は("%でした。d\a\n",ans);
31
       else{
32
33
           printf正解です。("\n");
34
           printf("%回で当たりましたね。d\n", stage);
35
       }
36
       puts("\n--- 入力履歴 ---");
37
38
       for (int i = 0; i < stage ; i++)</pre>
39
          printf(" %2d : %4d %+4d\n", i+1, num[i], num[i]-ans);
40
41
       return 0;
42
   }
```

#### ソースコード 3.3 rand 関数

- 入力された値の配列への格納
  - 格納の様子を図 3.1 に示した。
- 入力履歴の表示

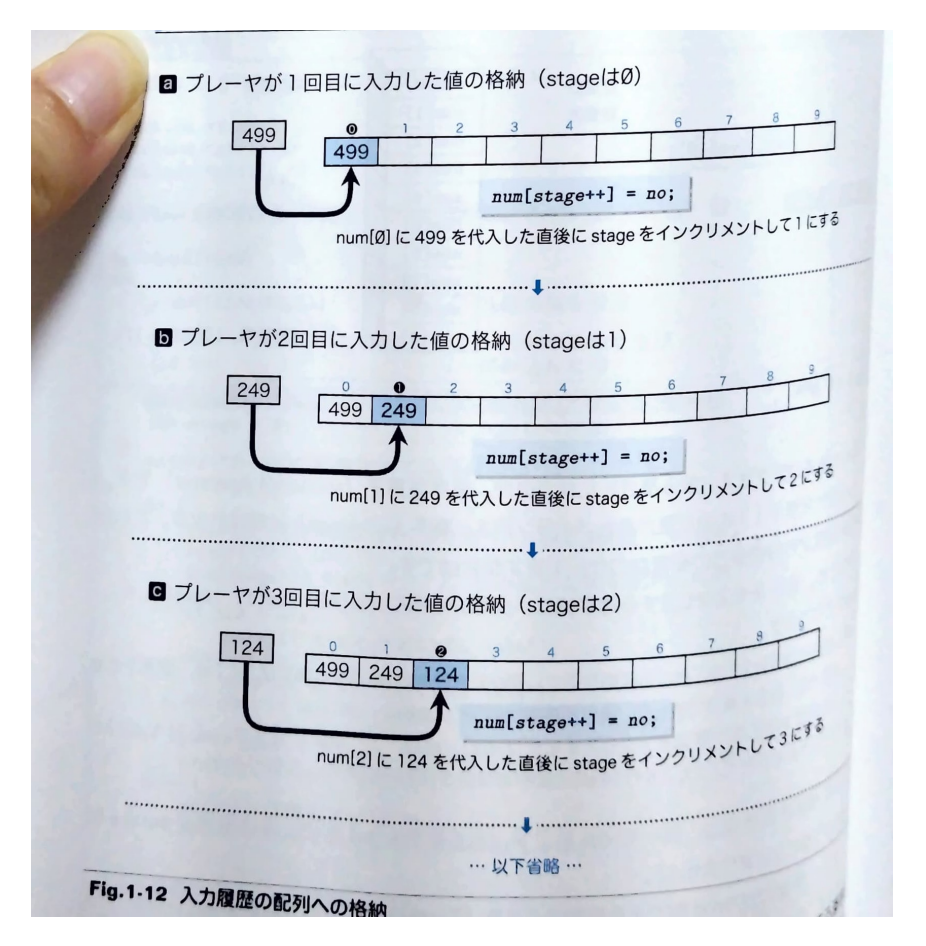

図 3.1 入力履歴の配列への格納

ゲーム終了後は、プレイヤーが入力したすべての値を、for 文を使って表示する。 この様子を図 3.2 に示した。

## 3.5 さいごに

上記のことから分かる通り、<stdio.h>以外のヘッダを使用することで、様々な機能を 追加できる。今回は開発にあまり時間を割く事が出来ず、簡単なものしか作成できなっ

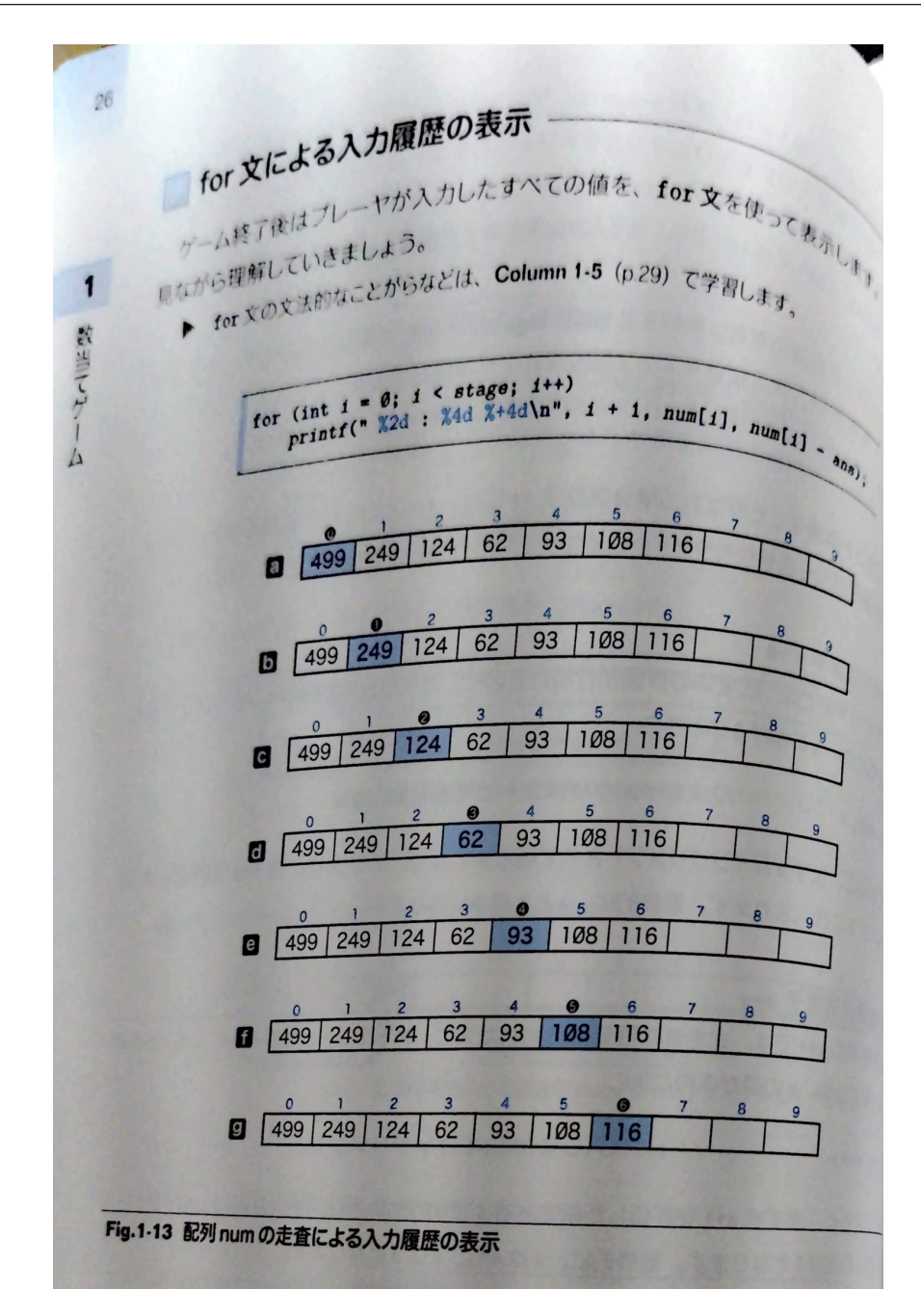

図 3.2 配列 num の走査による入力履歴の表示

た。今後はより難易度の高いゲーム開発に取り組んでいきたい。

参考文献

[1] 柴田望洋『新明解 C 言語 中級編』第 2 版, SB クリエイティブ, 2022 年

## 4 C# 言語による一般的なすごろくの開発

情報工学課程 2 回生 田中大貴

#### 4.1 はじめに

私はこれまで C 言語を用いて双六をいくつか作りました.しかし,それらは全て一般的 とは言えないものでした.

我々の活動を外部に公開することを考えると、様々な人に受け入れられるものを作るべきであることは自明です.そこで、一般的な双六を作成することとしました.

私はグラフィカルユーザーインターフェース (以下では GUI と表記します.) を作成す るために C# を学習しています.しかし, 普段はコマンドラインユーザーインターフェー ス (以下では CLI と表記します.)を用いることを想定した開発を行っているため, 慣れな いことも多いです.そのため, 改善の余地があるかと思いますが, 私の成長の記録と思い, 修正点を思いつかれても, 心の中にそっとしまっておいて頂けると幸いです.

また、私個人でも自身で設定した要求仕様を満たさない部分をいくつか発見し、その部 分の修正案を考えました. 修正点を挙げる際に、なぜその点を修正するべきかを数式を用 いて説明していますので、そのような内容に苦手意識がある方は読み飛ばして頂けると幸 いです.

前置きが長くなりましたが、お忙しい中私の記事を読んでいただくことに厚く御礼を申 し上げます.

## 4.2 概要

私は、GUI 開発を行う前に、どのような考え方で開発するかを考えるために初めに C 言 語で CLI によるプログラムを書きます. このプログラムで満足できるものを実装できた ときに、C# による GUI 開発を始めます. その際に C 言語のコードを C# のコードに書 き換える、という手法を用いています. そのため、CLI と GUI の 2 種類の開発を行ってい ます.

#### 4.2.1 目標

製作品について

- 双六を成立させる.
- ゲームバランスを崩壊させないこと

用いる手法について

- 画面遷移を組み込む
- 構造体を理解する
- マップの生成について適切な手法を選択する(配列または連結リスト)
- プレイヤーの順序のシャッフルを行う機能の実装
- 設定を1度確定すると変更できなくする機能の実装(モーダルウィンドウ)

#### 4.2.2 CLI 開発

使用言語 ···· C 言語 使用したソフトウェア ··· Visual Studio Code

#### 4.2.3 GUI 開発

使用言語 ···· C# 言語 使用したソフトウェア ··· Visual Studio 2022 使用したテンプレート ··· Windows Form Application

#### 4.2.4 *J***/***J/J/*

- 自分の番が回ってきたとき、さいころをシステム上で1回投げます.このとき、1以上6以下の自然数が返されるのでその数だけシステム上で駒が進みます.
- マスに止まったとき、マスのイベントを確認します.このすごろくには以下に示す
   6 種類のマスがあります.
  - プラスマス・・・ もう1度さいころを投げ,出た目の数だけ先に進みます.
  - マイナスマス・・・ もう1度さいころを投げ、出た目の数だけ後ろに戻ります.
  - 空マス・・・ 何も起こらず、 ターンが終了します.
  - 休みマス ··· 1回休みとなり、次のターンではさいころを投げられなくなります。
  - スタートマス・・・ すべてのプレイヤーはこのマスを出発し、後述のゴールへ向かいます.
  - ゴールマス・・・ このマスに最も早くたどり着いた人が勝ちとなります.
- マスのイベントに応じ、最大1回追加でさいころを投げます.
- 追加でさいころを投げて止まったマスのイベントは無効となります.
- ゴールマスは通り過ぎてもゴールしたとみなします.

## 4.2.5 **ゲームの**流れ

- 1.1つめの画面で、2人以上のプレイヤーの名前、合計1マス以上になるようなマスの 内訳、プレイヤーの順序をシャッフルするか否かを入力します。
- 2.2 つめの画面で内容を確認し、問題があれば1つめの画面に戻り、内容を修正しま す.問題がなければ次の画面に進むボタンを押します.
- 3.3つめの画面に進むにあたり、以下の条件をすべて満たしている必要があります.
  - プレイヤーの人数が2人以上,4人以下であること
  - プラスマス.マイナスマス,空マス,休みマスの4種類のマスの出現数の合計が1以上4000以下であり、それぞれの出現数が0以上1000以下であること
  - プレイヤーの順序をシャッフルするか否かが明示されていること
- これらすべてを満たす場合のみ3つめの画面に進むことができます.少なくとも1 つでも満たされていない場合,エラーが出ます.
- 5.3 つめの画面では以下の事項を, 誰かがゴールするまで繰り返します.
  - (a) さいころを投げる. ただし、1回休みの人は (d) に進む.
  - (b) 駒を進める.
  - (c)マスを確認する.
     プラスマスまたはマイナスマスであれば (a) に戻り, (b), (d) の順に進む.
     空マスまたは休みマスであれば (d) に進む.
  - (d) ターンを終える.
- ゴールする条件は現在地の座標がゴールの座標より大きいことです.そのため、ゴー ルまでのマス数より大きい目が出てもゴールとなります.

## 4.3 実行

#### 4.3.1 1画面目

1 画面目の初期状態を図 4.1 として示します. この画面では,最大 4 人のプレーヤーの

| dice Ddice                                                                                                    |                               | - | × |
|----------------------------------------------------------------------------------------------------|-------------------------------|---|---|
| お名前<br>1人目2人目<br>3人目 4人目                                                                                                    |                               |   |   |
| マスの出現数<br>プラスマス<br>もう原色統数を絶遇し、返された数だけ進むマスです。<br>マイナスマス<br>もう原色統数を絶遇し、返された数だけ戻るマスです。<br>空マス<br>止まっても何も起こらないマスです。<br>休みマス<br>止まると次のターンが休みになります。 | 0 1<br>0 2<br>0 1<br>0 1<br>1 |   |   |
| プレイヤーの順番のシャッフル<br>○あり<br>○なし                                                                                                    | 决定                            |   |   |

図 4.1 1 画面目の初期状態です.

プレーヤーネーム, ゴールまでに配置されるマスの数, プレーヤー順序のシャッフルを行うかを入力します.

プレーヤーネームの入力欄は1人目,2人目,・・・となっていますが,途中に空欄があっても問題なく処理を行うことができます.

マス数は、4 種類それぞれについて 0 以上 1000 以下で指定ができ、4 種類のマスで合計 1 マス以上存在すればマップを生成できます. つまり、3 種類までは 0 を指定できます.

プレイヤー順序については、1人目、2人目、3人目、4人目の順になっています.しかし、 プレイヤーの順序のシャッフルを「あり」に指定することで、順序を変更することができ ます.

入力例を図 4.2 として示します.

| 2 Cdce                                                                                                    | - | × |
|----------------------------------------------------------------------------------------------------|---|---|
| お名前<br>1人目Filawr 1<br>3人目 Pilawr 2<br>4人目 Pilawr 4                                                                                                    |   |   |
| マスの出現数     20       プラマン     20       51個度部数を抽選し、遅された数だけ運るマスです。     4       23     25       25     25       25     25       25     25       25     25       25     25       25     25       25     25       25     25       25     25       25     25       25     25       25     25       25     25       25     25       25     25       25     25       25     25       26     25       27     25       28     25       29     25       29     25       29     25       20     25       20     25       20     25       20     25       20     25       20     25       20     25       20     25       20     25       20     25       20     25       20     25       20     25       20     25       20     25       20     25 |   |   |
| プレイヤーの順番のシャッフル<br>*あり<br>○なし                                                                                                    |   |   |

図 4.2 1 画面目の入力例です.

#### 4.3.2 2 画面目

2 画面目の例を図 4.3 として示します. 2 画面目では 1 画面目で入力した内容を確認し

| 💀 Form2                                                                                                    | - | × |
|----------------------------------------------------------------------------------------------------|---|---|
| 1人目: Player 1čh<br>2人目: Player 2čh<br>3人目: Player 3čh<br>4人目: Player 4čh<br>プラスマス: 20マス<br>マイナスマス: 4マス<br>空マス: 12マス<br>休みマス: 4マス |   |   |
| プレイヤー順序のシャッフルあり                                                                                                    |   |   |
|                                                                                                    |   |   |
| 前のページに戻るゲームを始める                                                                                                    |   |   |

図 4.3 2 画面目の例です.

ます.

入力内容に問題がなければ次の画面へ遷移するリクエストをできます. 問題があれば, 1 画面目に戻り, 内容の修正を行うことができます.

なお,次の画面へ遷移するリクエストを行っても,必ず画面遷移をするわけではありま せん. いくつかの条件下ではすごろくの実行に支障をきたすため,そのような条件を排除 するため,すごろくを実行できない入力があった場合は画面遷移を拒否します. そのため,

- プレーヤーが1人以下である
- マス数の合計が1未満である
- プレイヤー順序について選択されていない

の少なくとも1つを満たす場合,エラーが出て,画面遷移を行うことができません. 図 4.4 として実行できないことを意味する出力の例を示します.

| ×                                                             |
|---------------------------------------------------------------|
| ゲームを始めることができません。                                              |
| 参加人数(2人以上必要):止常<br>マス数(1マス以上4000マス以下必要):エラー<br>順序のシャッフルの有無:正常 |
|                                                               |
| ОК                                                            |

図 4.4 すごろくを実行できないことを警告する出力の例です.

なお、画面遷移に成功すると、駒を進める順番がメッセージボックスで出力されます. そ

の例を図 4.5 として示します.

| ×                 |
|-------------------|
| 1番目はPlayer 3さんです. |
| ОК                |

図 4.5 駒を進める順序の表示例です.

#### 4.3.3 3 画面目

図 4.6 として 3 画面目の開始時の画面例を示します. 画面上部に, 順番が回ってきてい

| Ddice                                                                                                    | - 🗆 ×                                       |
|----------------------------------------------------------------------------------------------------|---------------------------------------------|
| 今はPlayer 3さんの番です.<br>現在地は0マス目です.                                                                                                    |                                             |
| 「サイコロを振る」ボタンを押して下さい.       1:空マ、2:休み         Player 3さん:0マス       3:マイ         Player 1さん:0マス       4:空マ         Player 4さん:0マス       5:ブラン         Player 2さん:0マス       6:ブラン         サイコロを振       駒を動かす         マスの結果を       ターンを終え | 72<br>172<br>727<br>72<br>727<br>727<br>727 |

図 4.6 3 画面目が表示された時の画面例です.

るプレーヤーのプレーヤーネームと現在地,画面右側にそのプレイヤーの先のマスの情報 を表示しています.

実際にプレイするときは、このすごろくの流れ

- (1) サイコロを振る
- (2) 駒を進める
- (3) マスを確認する
- (4) **ターン**を終える

に対応するボタンを押します. このとき, (3) の後, 駒を 1 回動かす度に止まったマスがプ ラスマスまたはマイナスマスの場合, 最大で 1 回, (1) に戻ります.2 回目にサイコロを振っ たときに止まったマスのイベントは無効なので, 2 回目の (2) の次は (4) となります. こ のように, 複雑になっているので実際にどのボタンを押すかは画面の上のほうに表示され ます.

はじめに「サイコロを振る」ボタンを押します. 実際に押すと, 図 4.7 に示すような画面 になります.

次に「駒を進める」ボタンを押します. 実際に押すと,図 4.8 に示すように出力されます. 次に「マスの結果を確認する」ボタンを押します. 実際に押すと,図 4.9 に示すように出 力されます.

| 2 Ddice                                                                                                    |                                                            | - | × |
|----------------------------------------------------------------------------------------------------|------------------------------------------------------------|---|---|
| 今はPlayer 3さんの番です.<br>現在地は0マス目です.                                                                                           |                                                            |   |   |
| 5マス進みます「駒を動かす」ボタンを押してください.<br>Player 3さん: 0マス<br>Player 1さん: 0マス<br>Player 4さん: 0マス<br>Player 2さん: 0マス<br>サイコロを選<br>ターンを終え | 1:空マス<br>2:休みマス<br>3:マイナスマス<br>4:空マス<br>5:プラスマス<br>6:プラスマス |   |   |

図 4.7 サイコロを振った後の出力です.

|                       | ×         |
|-----------------------|-----------|
| Player 3さんは5マス進み, 5マス | 目に到着しました. |
|                       | ОК        |

図 4.8 駒を進めた際の出力です.

| ×                                       |  |
|-----------------------------------------|--|
| プラスマスに止まりました.<br>サイコロをもう1度振り,出た数だけ進みます. |  |
| ОК                                      |  |

図 4.9 マスの結果を確認した際の出力です.

この後,止まったマスがプラスマスまたはマイナスマスの場合,サイコロを振る,駒を進める,ターンを終えるの順にボタンを押します.

止まったマスが空マスまたは休みマスの場合,ターンを終えるボタンを押します.

## 4.4 修正するべき点

4.4.1 現在地の座標が負になりえること

現在地の座標が負になった例を図 4.10 として示します.

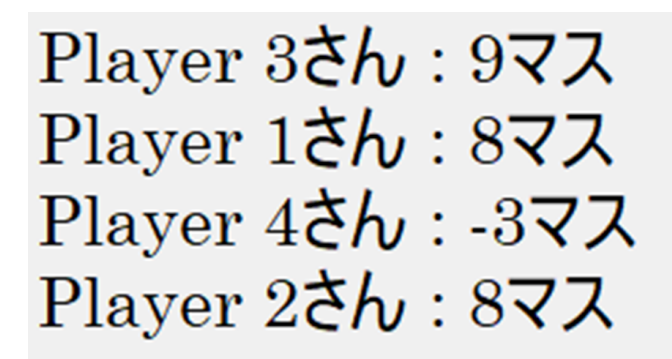

図 4.10 座標が負になった例です.

該当箇所のソースコードをソースコード 4.1 として示します.

| 1  | <pre>tab[num].state += tab[num].diff;</pre>                                                                 |
|----|----------------------------------------------------------------------------------------------------|
| 2  | if (tab[num].diff > 0)                                                                                      |
| 3  | { 進むとき//                                                                                                    |
| 4  | MessageBox.Show(tab[num].name + さんは<br>"" + tab[num].diff + マス進み", " + tab[num].state + マ<br>ス目に到着しました"."); |
| 5  | }                                                                                                    |
| 6  | else                                                                                                    |
| 7  | { 戻るとき//                                                                                                    |
| 8  | <pre>int tem = -tab[num].diff;</pre>                                                                        |
| 9  | MessageBox.Show(tab[num].name + さんは"" + tem + マス戻り<br>", " + tab[num].state + マス目に到着しました".");               |
| 10 | }                                                                                                    |
|    |                                                                                                    |

ソースコード 4.1 Form3-progress.cs

1 行目で、tab[num].diff で表される、符号付きの移動するマス数をそのまま tab[num].state で表される現在地の座標に加えたことが問題でした.そこで、このソー スコードはソースコード 4.2 に示すようにするべきでした.

| 1 | if(-tab[num].diff > tab[num].state) |
|---|-------------------------------------|
| 2 | -{                                  |
| 3 | <pre>tab[num].state = 0;</pre>      |
| 4 | }                                   |
| 5 | else                                |
| 6 | {                                   |

```
7
                tab[num].state += tab[num].diff;
            }
8
            if (tab[num].diff > 0)
9
10
             { 進むとき//
              MessageBox.Show(tab[num].name + さんは
11
                  "" + tab[num].diff + マス進み
", " + tab[num].state + マス目に到着しました".");
12
             }
13
             else
             { 戻るとき//
14
15
              int tem = -tab[num].diff;
              MessageBox.Show(tab[num].name + さんは"" + tem + マス戻り
16
                  ", " + tab[num].state + マス目に到着しました".");
17
             3
```

ソースコード 4.2 Form3-progress2.cs

このようにしたことで、進む場合、または現在地が戻るマス数と比較し、十分にスタート から遠い場合にはそのまま移動数を現在地に加えることで更新し、単純に戻ると、スター トを通り過ぎる、つまり現在地が負となる場合は現在地を0で更新すればこの問題を回避 することができました.

4.4.2 さいころで7の目が出ること

さいころで7の目が出た例を図 4.11 として示します.

今はPlayer 2さんの番です. 現在地は2マス目です.

7マス進みます.「駒を動かす」ボタンを押してください.

図 4.11 さいころで 7 の目が出た例です.

ここでは1以上6以下の目が出ることを想定していたので、このままでは問題があり

#### ます.

該当する部分のソースコードをソースコード 4.3 として示します.

 $1 \\
 2 \\
 3$ 

int seed = Environment.TickCount;
Random rand = new Random();
int a = Convert.ToInt32(rand.NextDouble() \* (5 + 1) + 1);

ソースコード 4.3 Form3-dice.cs

#### 3 行目

Convert.ToInt32(rand.NextDouble() \* (5 + 1) + 1)

の部分に注目すると、NextDouble() は閉区間 [0,1] 上の一様分布に従う乱数を返しま す. そのため、Convert.ToInt32() 内の数値は [1,7] 上の一様分布に従います.

私は Convert.ToInt32() が中の数値を切り捨てるものだと考えていました.しかし, 実際には四捨五入するものだったので,出目 X について確率関数は理屈の上では

$$P(X = k) = \begin{cases} \frac{1}{6} & (k = 2, 3, 4, 5, 6) \\ \frac{1}{12} & (k = 1, 7) \\ 0 \text{(otherwise)} \end{cases}$$

となっていました.

そこで,7を1に書き換えれば,

- 7 の目が出ること
- すべての目が出ることが同様に確からしいわけではないこと

を解決できました.

そのソースコードは以下にソースコード 4.4 として示すようなものであるべきでした.

| 1 | <pre>int seed = Environment.TickCount;</pre>                       |
|---|--------------------------------------------------------------------|
| 2 | Random random = new Random(seed + i);                              |
| 3 | <pre>int a = Convert.ToInt32(random.NextDouble() * (5 + 1) +</pre> |
|   | 1);                                                                |
| 4 | if(a == 7)                                                         |
| 5 | {                                                                  |
| 6 | a = 1;                                                             |
| 7 | }                                                                  |

ソースコード 4.4 Form3-dice2.cs

## 4.5 終わりに

私はこれまで、授業を通じて学んだことと今回のような開発で使うことができる事柄を 分けて考えていました.しかし、実際に開発を行うと、想像以上に授業で学んだことを活用 できることが分かりました.さらに、授業で学んだときはどのように活用するかよく分か らないままになっていましたが、自分で手を動かして開発を行うことで、学んだ内容が生 かされる手法を体感することができ、より深く理解できたように感じました.

しかし、まだ素人がやっつけ仕事で開発したということが感じられるものでした.そこで、これからさらに学習を進めることで少しでも優れたものを開発できるように努めたいと思いました.

# 参考文献

- [1] Convert.ToInt32 メソッド Convert.ToInt32 メソッド (System)|MicrosoftLearn
- [2] NextDouble メソッド Random.NextDoubleMethod(System)|MicrosoftLearn
- [3] VSCode で C# を実行する VScode で C#を実行する#初心者\OT1\textendashQiita
- [4] ページ遷移 C#画面遷移 新しいフォームの追加|ひろにもブログ (hironimo.com)
- [5] フォーム間でのデータの受け渡し【C#】Form と Form の間で値の共有・受け渡しを する!\OT1\textendash エンジニアが送る穴倉生活のすゝめ (hiropon-progra.com)
- [6] 数値入力コントロール ソフトウェアを楽しく作ろう!プログラミング言語【C#】を 学ぶ|C#数値入力コントロールの使い方 (NumericUpDown)(cozver.com)
- [7] ラジオボタン C#ラジオボタンの作成のサンプル (フォームアプリケーション)| ITSakura

# 編集後記

今回編集させていただいた樋口です。ここまで目を通していただきありがとうございま した。執筆のスケジュールが短くなってしまいましたが、執筆者の皆様は記事を書いてい ただきありがとうございました。編集作業は初めてでしたが、先輩方がまとめてくださっ た編集作業用のデータや石倉さんのご協力のおかげで無事に完成することができました。 感謝申し上げます。

> 令和 6 年 12 月 30 日 編集担当 樋口 舞子

Lime Vol. 64 令和7年1月5日発行第1刷 発行京都工芸繊維大学コンピュータ部 Web サイト: http://www.kitcc.org/ 電子メール: question@kitcc.org